Инструкция для работников по доступу к корпоративной почте из браузера

Версия 1.0

## Доступ к корпоративной почте из браузера

- 1. Запустите браузер
- 2. В адресной строке браузера наберите адрес <u>https://mail.bgu.ru/owa</u> и нажмите кнопку «Enter».
- На открывшейся странице введите свой логин (в формате «bgu-campus\ваш логин», пример – bgu-campus\IvanovAA) и пароль (которые используете для доступа на компьютеры университета), нажмите кнопку «Войти» или «Sign in».
- 4. При первом запуске установите правильный часовой пояс.

| C C C C C C C C C C C C C C C C C C C | auth/logon.aspx?replaceCurrer | nt=1&url=https%3a%2f%2fmail.bgu.ru%2 🔻 🗎 С     Поиск                                        | ▶ • ि ☆ 戀 <sup>(</sup> ) |
|---------------------------------------|-------------------------------|---------------------------------------------------------------------------------------------|--------------------------|
| 0                                     | ΤΜ                            | Domain/user name:   bgu-campus/ivanovii   Assword:     •••••••••••••••••••••••••••••••••••• |                          |
|                                       |                               |                                                                                             | ~                        |